## How to change your company's logo

Navigate to the Voilà! web console https://console.voila.app/en

## Click on the Company settings icon.

1

2

| 0                                                                                    | Open shifts<br>4 •                                    |   | Replacements<br>0                          |   | Assi<br>2 • |
|--------------------------------------------------------------------------------------|-------------------------------------------------------|---|--------------------------------------------|---|-------------|
|                                                                                      | د<br>Stand by shifts<br>0                             | > | C<br>Recurring shifts that end soon<br>1 ● | > | Req<br>0    |
| 8<br>7<br>10<br>10<br>10<br>10<br>10<br>10<br>10<br>10<br>10<br>10<br>10<br>10<br>10 | C<br>Leaves to approve<br>11 •                        | > | ন্ন:<br>Announcements<br>33 •              | > |             |
| EN                                                                                   | Company settings Budget repartition \$250.00 \$200.00 |   |                                            |   |             |

**V**mila!

## Select General Settings

| /oilă!                                                                  | Settings | My Company                                                                                                    |                                                                                                    | Q                                                                                                    |
|-------------------------------------------------------------------------|----------|----------------------------------------------------------------------------------------------------|----------------------------------------------------------------------------------------------------|----------------------------------------------------------------------------------------------------|
|                                                                         |          | Comparing the second second se | Crganizational Structure<br>Define your company's management<br>levels and the structure of its divisions,<br>teams, positions, locations and sub-<br>locations.                                                                                                    |                                                                                                    |
|                                                                         |          | Scheduling Settings                                                                                                    |                                                                                                    |                                                                                                    |
| Я<br>(?)<br>(?)<br>(?)<br>(?)<br>(?)<br>(?)<br>(?)<br>(?)<br>(?)<br>(?) |          | Checkles and Availability<br>Schedules and Availability<br>Define the types of events supported,<br>the week's starting day work constraints<br>and automated schedule publishing<br>settings. Define if employees can modify<br>their availability and if those changes<br>must be approved by a manager.                                                                                                    | Environt and the environment of the environment of the environment | Contemporation and the set of the set of the |

4 Click on the logo and select the desired image in your files.

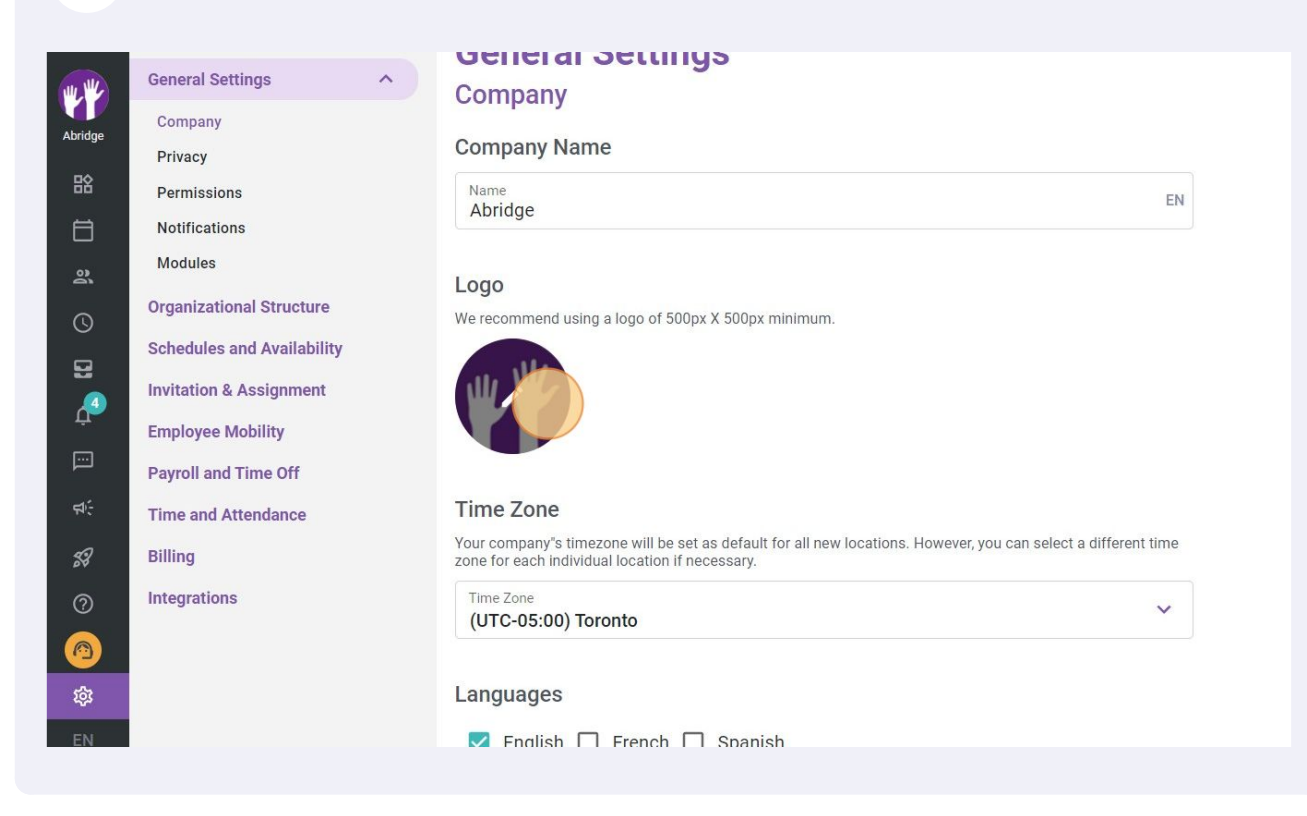